## ▲画面の紹介に戻る

| 🖆 🎐  | <b>№</b> <u>∎</u> 247) | 1本文 2道 | 3科 ① ま a 49ステム順 5番号順 6書名順 2 CI順 | 8 | 検索 🔍 🔸 🍳 跳紋込 🕕 | 🛨 B系年順 C対告順 💌 💌 🔺 🖬              | : 🍙 👘 |
|------|------------------------|--------|---------------------------------|---|----------------|----------------------------------|-------|
| ИЖа- |                        |        | 」辞書 N年表                         |   |                | <b>〔4</b> 〕113 /113 (5) 並替:システムハ | 0.順   |
|      |                        |        | 御書                              | E | コ シャ (2) C t対告 |                                  |       |
|      |                        |        | ₩ <del>=</del>                  |   |                | ↓ 対告表示切替                         |       |
|      | 977ANo                 | 番号     | ③ 御書名                           | C | 明日 「辛」、茶「      | 対告に者                             |       |
|      | 14875                  | 1-060  | 与净光明寺書                          | б | 又永05年10月11日    | 净光明寺                             |       |
|      | 14885                  | 1-061  | 与多宝寺書                           | 6 | 文永05年10月11日    | 多宝寺                              |       |
|      | 14895                  | 1-062  | 与長楽寺書                           | 6 | 文永05年10月11日    | 長楽寺                              |       |
|      | 14903                  | 1-063  | 弟子檀那中御書                         | 6 | 文永05年10月11日    | 日蓮弟子檀那                           |       |
|      | 14912                  | 1-064  | 御輿振御書                           | 2 | 文永06年03月01日    | 三位房か                             |       |
|      | 14924                  | 1-065  | 弁殿御消息. 6                        | 0 | 文永12年03月10日    | 日昭                               |       |
|      | 14929                  | 1-066  | 問注得意抄                           | 0 | 文永06年05月09日    | 富木常忍·以下三人                        |       |
|      | 14942                  | 1-067  | 土木殿御消息(富木殿御消息)                  | 0 | 文永06年06月07日    | 富木常忍                             |       |
|      | 14947                  | 1-068  | 六郎恒長御消息                         | 6 | 文永01年09月       | 六郎恒長                             |       |
|      | 14971                  | 1-069  | 安国論奥書                           | 0 | 文永06年12月08日    | 八木式部大夫胤家(道正)                     |       |
|      | 14981                  | 1-070  | 法門可被申様之事                        | 0 | 文永06年          | 三位房                              |       |
|      | 15102                  | 1-071  | 故最明寺入道見参御書                      | 1 | 文永06年          | 不明                               |       |
|      | 15105                  | 1-072  | 真間釈迦仏御供養逐状                      | 6 | 文永07年09月26日    | 富木常忍                             |       |
|      | 15115                  | 1-073  | 法華捨身念願抄(金吾殿御返事)                 | 2 | 文永06年11月28日    | 富木常忍                             |       |
|      | 15133                  | 1-074  | 止観第五之事御消息(上野殿母尼御                | 0 | 文永06年12月22日    | 富木常忍                             |       |
|      | 15141                  | 1-075  | 土木殿御返事(富木殿御返事)                  | 6 | 文永07年          | 富木常忍                             |       |
|      | 15146                  | 1-076  | 善無畏三蔵抄                          | 2 | 文永07年          | 浄顕房·義浄房                          |       |
|      | 15300                  | 1-077  | 真言天台勝劣事                         | 6 | 文永07年          | 不明                               |       |
|      | 15381                  | 1-078  | 四条金吾女房御書                        | 6 | 文永08年05月       | 四条金吾女房                           |       |

#### 御書目次フォーム画面

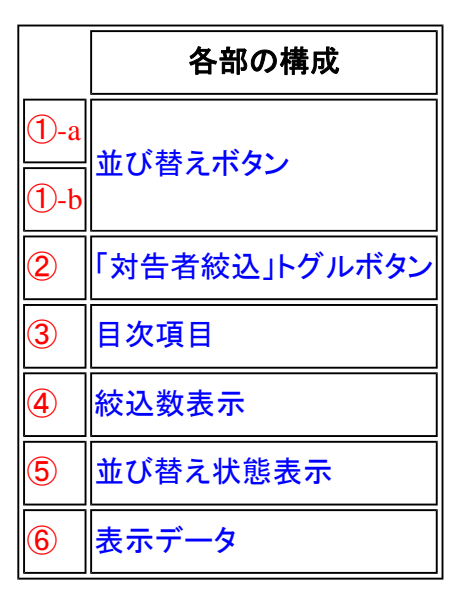

御書目次画面では、御書名の検索に便利な画面を心掛けています。

# 《御書目次フォーム専用の項目と機能》

①並び替えボタン……御書名の並び順を、いろいろな条件で並替えます。

a 47.774順 5番号順 6書名順 7 C順 b B系年順 C対告順

②「対告者絞込」トグルボタン·····入力キーワードで対告者を対象にして検索・絞り込みを行うとき、チェックを 入れます。(チェックを入れないときは、御書名が対象となる) ●t対告

③目次項目……御書目次のデータ項目ですが、項目名が並び替えボタンを兼ねています。

<u>システムNo 番号 御書名 C 周順 系 年 日順 対告者</u>

④絞り込み数表示……御書全1058編中から絞り込まれた御書数を表示しています。

17 /1113

⑤並び替え状態表示……現在の並び替え状態を表示。御書目次では、系年順や書名順など6種の並べ替え ができます。

並替:システムNo.順

⑥表示データ……御書目次で表示されるデータの詳細です。

| 27401 | 1-342 | 伯耆殿御書            | 4 | 弘安02年09月20日 | 日興       |
|-------|-------|------------------|---|-------------|----------|
| 27451 | 1-344 | 伯耆殿御返事           | 4 | 弘安02年10月12日 | 日興·日秀·日弁 |
| 27532 | 1-346 | 聖人等御返事(変毒為薬御書)   | 4 | 弘安02年10月17日 | 日興·日秀·日弁 |
| 29813 | 1-428 | 伯耆公御房御消息         | 4 | 弘安05年02月25日 | 日興       |
| 29823 | 1-429 | 法華証明抄            | 0 | 弘安05年02月28日 | 日興       |
| 32741 | 2-049 | 日蓮一期弘法付属書        | 8 | 弘安05年09月    | 日興       |
| 34714 | 4-250 | 断簡二五〇(対:四意趣四悉檀ツリ | 1 | 文永08·09年    | 日興ヵ      |

# 《御書目次フォーム画面への移動》

御書目次フォーム画面への移動は、メインメニューの<sup>①.御書目次</sup>、または<sup>1日次</sup>のある各フォーム画面上から、 それらをクリックして移動します。

## 【御書目次フォームの操作】

《御書の検索と移動》

御書名を中心に6項目のデータを掲載しています。ここで目的の御書を探しカーソルを合わせてから 1本文 2資料 3通読 のいずれかをクリックすれば、指定のフォーム画面の、現在カーソルのある御書に移動します。

《表示データの並べ替え》

6項目のデータは、それぞれ並べ替えができます。並べ替えの方法は、

①各並び替えボタンをクリックする。(上記①)

②目次項目名をクリックする。(上記3)

の2つの方法で並べ替えができます。

現在の並べ替え状態は上部右端に「並替:〇〇順」(上記⑤)と表示されています。

※並び替えボタンのクリックではカーソル位置に変更はありませんが(御書が変わらない)、「目次項目」名のクリック ではカーソルは並べ替え後の最初に移動します。元の御書に戻したいときは「御書目次」と書かれたタイトル名辺りを クリックしてください。

| テム順 5番 | 号順 <u>6</u> 書名 | 3順20順 | <u>8</u> 検索 | P            | 1 <mark>0,</mark> 91 | 较込 [])第 | 辭 <u>B</u> : |
|--------|----------------|-------|-------------|--------------|----------------------|---------|--------------|
|        |                |       |             |              |                      | •       | · F          |
|        | 御              | 書     | 目           | 次            |                      | ○t対借    | Ť            |
| 御書     | 名              | 1 この辺 | りをク         | <b>リック</b> 系 | 年                    | 日順      |              |
| 事      |                |       | 0 文         | 永08年(        | 9月15                 | БĦ      | 富            |

並び替えた後に、元の御書名の位置に戻るとき便利

※項目名「月順 系年 日順」は、①中央をクリックすれば系年順に、②「月順」辺りをクリックすれば年を度外視して 月順に、③「日順」辺りをクリックすれば系年の年月に関係なく日順に並べ替えます。

| C BIII | ন্থ | 左   |   |   |
|--------|-----|-----|---|---|
|        | 75  | -+- |   | - |
| . மா ச | -r@ |     | ত |   |

クリックする位置で3種の並び替えができる

《御書目次フォーム画面での検索・絞込》

御書目次フォーム画面での、検索・絞込の詳細は、

「主な機能別使い方(調べる)」→「B、目次から書名を探し出す」

をご覧ください。

▲このページの先頭に戻る

/--- 戻る(遺文対照) 画面選択 次へ(御書本文) -----